メールアドレス登録・変更 パスワード変更

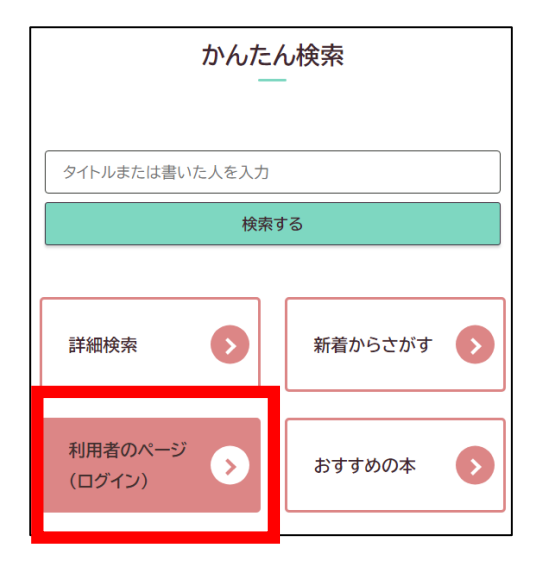

| 利用カード番号と | ペスワードを入力してください。。   |      |
|----------|--------------------|------|
| ※生年月日の月日 | ヨ4ケタがパスワードの初期値となって | います。 |
| 貸出カード    |                    |      |
| 貸出カード    |                    |      |
| パスワード    |                    |      |
| パスワード    |                    |      |
| 送信       | <b>灵</b> る         |      |

②ログイン認証画面が表示されるので、 カード番号とパスワードを入力し、 [送信]を クリックします。

①春日市民図書館のホームページに ある「利用者のページ」をクリックし ます。

| ↑ 春日市民図書館 資料検索  ・ 各種一覧・その他  ・                                                                | 利用者のページ 🗸     |  |  |  |  |
|----------------------------------------------------------------------------------------------|---------------|--|--|--|--|
|                                                                                              | 曾史,予約昭今       |  |  |  |  |
| ■ 利用者のページ 貸出カード番号                                                                            | パスワード変更       |  |  |  |  |
| ▲ トップ / 利用者のページ                                                                              | 連絡方法変更        |  |  |  |  |
| 個人情報を守るため、利用状況を確認後は画面右上の[ログアウト]をクリックして下さい。<br>【利用情報】<br>当年度利用回数 0回 累計利用回数 64回 最終利用日 2015/6/5 |               |  |  |  |  |
| <b>貧出 ①</b> 予約 ② 今度読みたい本 ③                                                                   | 予約取消 0 読書記録 0 |  |  |  |  |

③上部の利用者のページ▼をクリックしてメニューを表示し、 希望のメニューをクリックします。

| <パスワード変更画面>                 |             | <運              | <連絡方法変更画面>   |          |    |  |  |
|-----------------------------|-------------|-----------------|--------------|----------|----|--|--|
| 新しいパスワードは4桁以上の英数混在で入力してください |             | * 登録内容を削除する場合は、 | 欄を空にして下さい。   |          |    |  |  |
| キロード                        | +11/270-8   | 【 電話番号1 】       | 1:自宅         | 584-4646 |    |  |  |
|                             |             | 【 電話番号2 】       | ~            | 電話番号2    |    |  |  |
| 新しいパスワード                    | 新しいパスワード    | [E-mail1]       | E-mail1      |          |    |  |  |
| 新しいパスワード(再)                 | 新しいパスワード(再) | (再入力)           | E-mail1(再入力) |          |    |  |  |
|                             |             | 【E-mail2】       | E-mail2      |          |    |  |  |
|                             | 登録 707 🧬    | (再入力)           | E-mail2(再入力) |          | 変更 |  |  |

④必要事項を入力し、[登録]または[変更]をクリックすると完了です。

春日市民図書館 092-584-4646